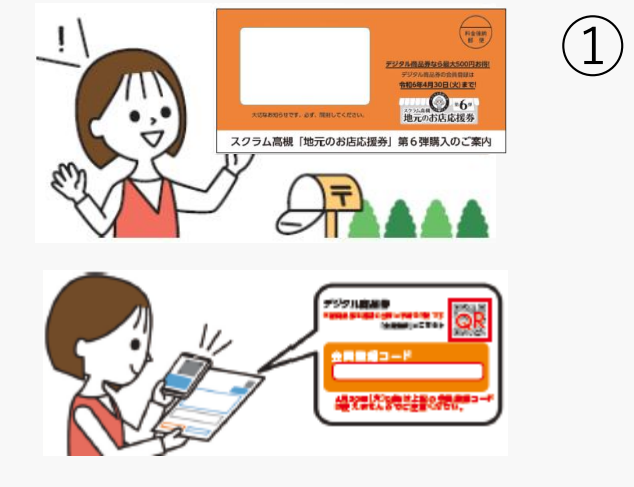

スマートフォンで 案内通知のQRコードを 読み込む ↓下記QRでも可

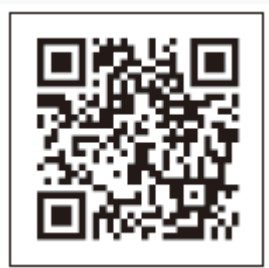

「新規登録」を押す

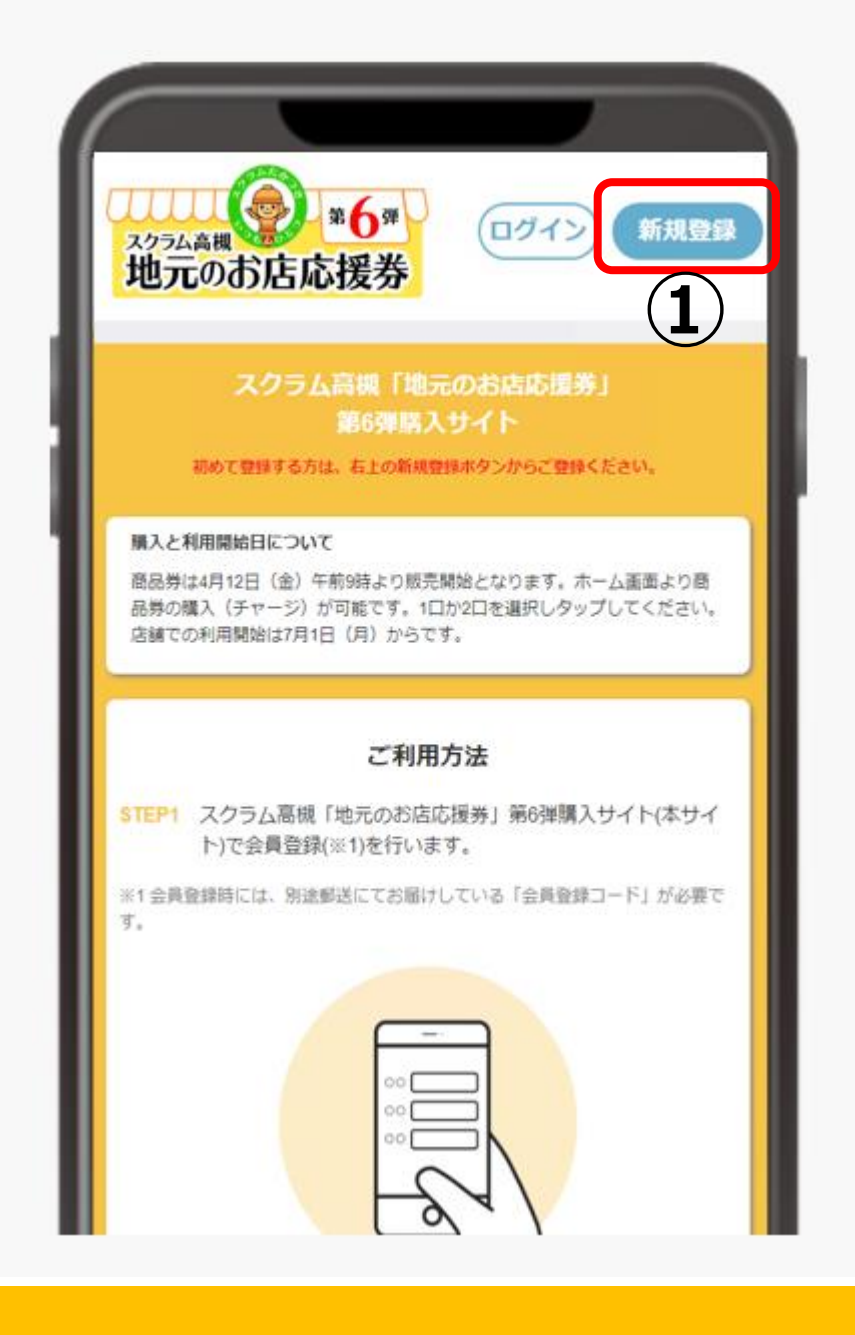

②案内通知の右上に記載の「会員登録コード(6ケタ)と、ご自身の「メールアドレス」を入力

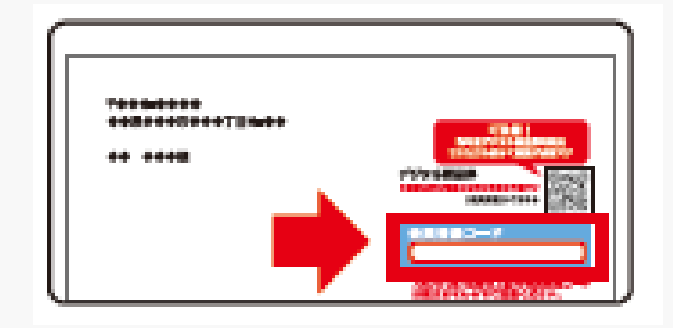

③利用規約等をご確認のうえ、同意 にチェックをする

④「同意して会員登録する」を押す

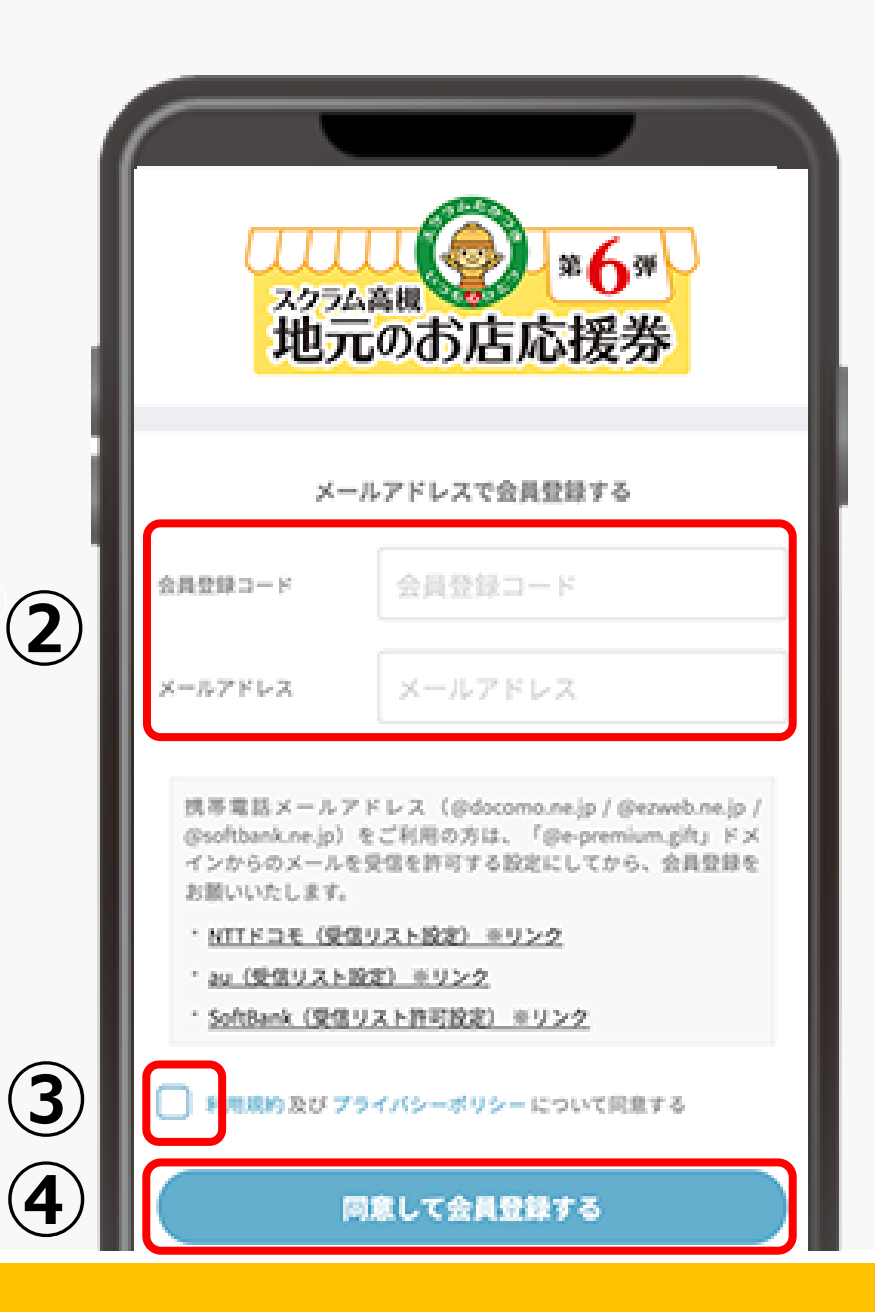

⑤【スクラム高槻「地元のお店 応援券」第6弾購入サイト】 ユーザー登録のご案内と書かれ たメールを受信するので、メー ル記載のURLを押す

※ URLの有効期限は本メール 送信後60分です。有効期限が 経過した場合は再度新規登録か らやり直してください。

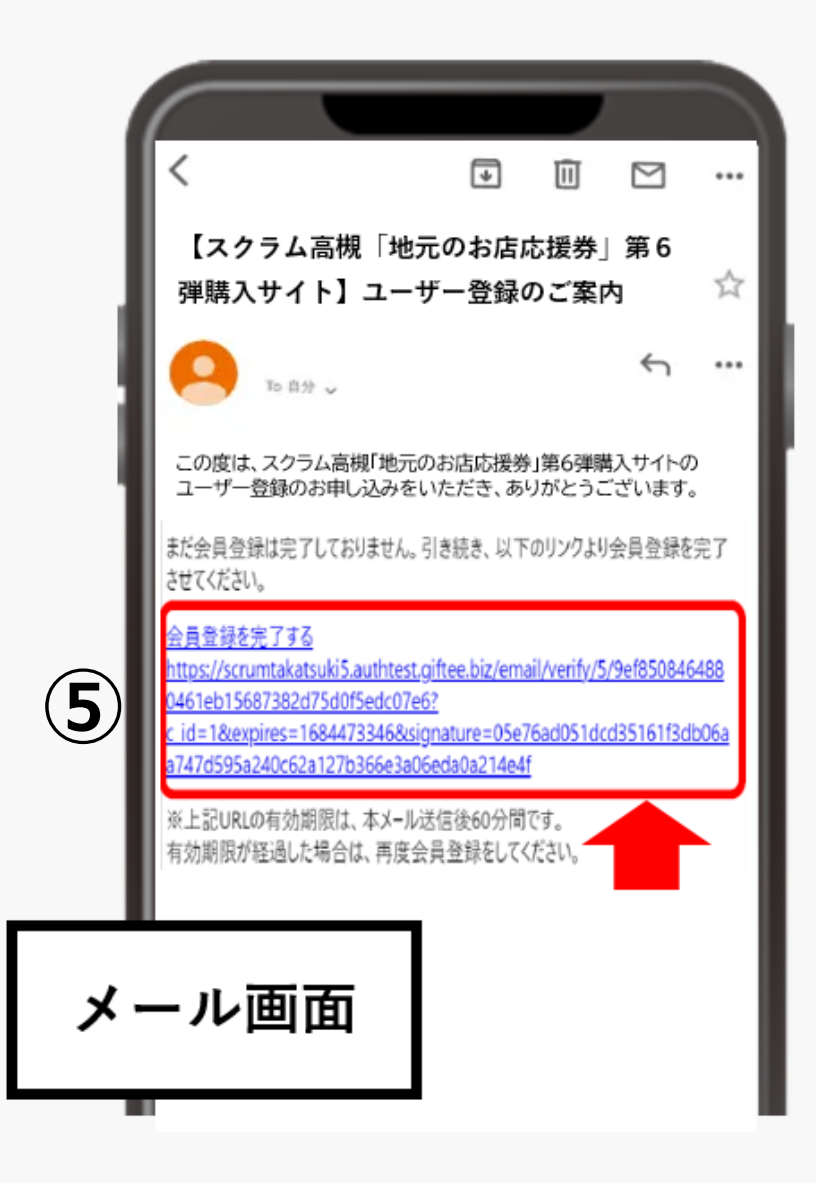

⑥利用者情報として、お名前、 郵便番号、電話番号などの必 要項目を入力する

## ⑦「この内容で確認画面に進む」を押す

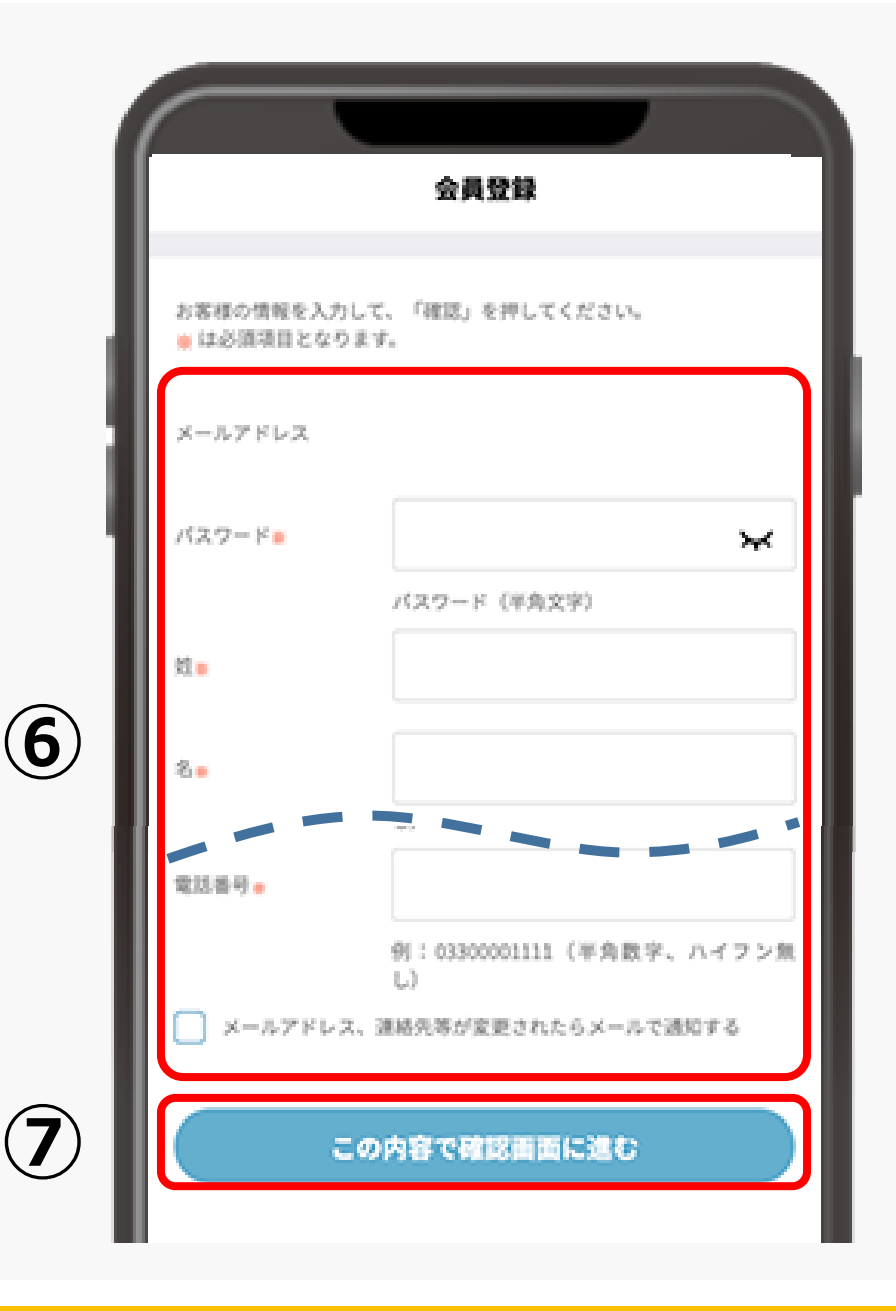

 ⑧入力した利用者情報に誤り がないことを確認する
※入力に誤りがあった場合は
「戻る」を押し、入力画面へ
戻る

⑨「会員登録する」を押す

| - 1 | 会員登録                                |             |
|-----|-------------------------------------|-------------|
|     | 以下の内容で会員登録します。よろしいですか。              |             |
| - 1 | パスワード                               |             |
| - 1 | 氏名                                  | テストテスト      |
| - 1 | 氏名 (かな)                             | てすとてすと      |
|     | 性別                                  |             |
| 8   | 生年月日                                | 2000/01/23  |
| - 1 | 彩供番号                                | 1234567     |
| - 1 | 线带電話番号                              | 09012345678 |
|     | 電話曲号                                | 09012345678 |
| - 1 | メールアドレス、連絡先<br>等が変更されたらメール<br>で通知する | 通知しない       |
| 9   |                                     | 会員登録する      |
|     |                                     |             |

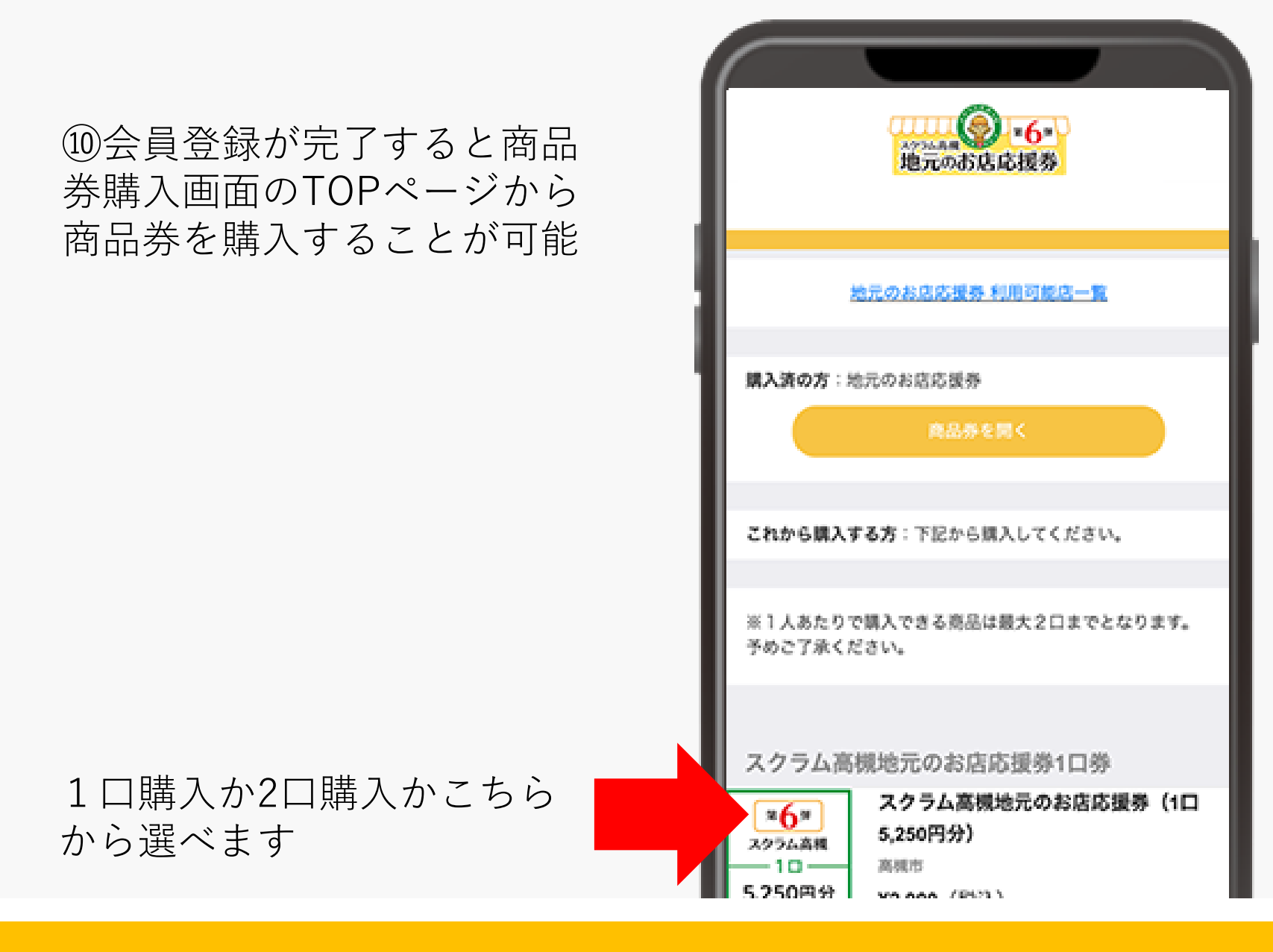